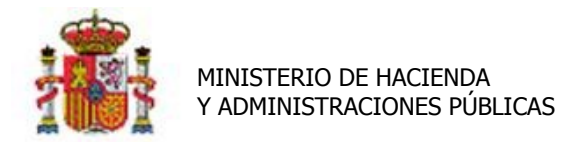

INTERVENCIÓN GENERAL DE LA ADMINISTRACIÓN DEL ESTADO

# Proceso de Amortización y Cierre de ejercicio.

# Tabla de contenido

| 1 | CONCEPTOS                                                    | 1 |
|---|--------------------------------------------------------------|---|
| 2 | PROCESO DE AMORTIZACIÓN Y CIERRE DEL EJERCICIO               | 3 |
| 3 | INFORMES RESULTADO DEL PROCESO DE DOTACIÓN A LA AMORTIZACIÓN | 8 |

### Historial de versiones

| Fecha<br>versión | Descripción      |
|------------------|------------------|
| 20140916         | Primera versión. |

## **1** Conceptos

Una vez finalizado un ejercicio económico se debe realizar el proceso de dotación a la amortización. Es un proceso que calcula de forma sistemática la amortización que le corresponde a todos los bienes amortizables del inventario al final de cada ejercicio durante su vida útil, siguiendo la Resolución de 14 de diciembre de 1999 de la Intervención General de la Administración del Estado BOE.es (<u>BOE-A-1999-24188</u>).

Dicho cálculo se realiza en base a los datos económicos y criterios de amortización capturados en los bienes y que puede consultar en la pestaña **Desglose de valores.** Si por cualquier motivo se quiere fijar en un bien en concreto un importe de amortización distinto al que calcula el proceso, debe introducirlo en el campo habilitado a tal efecto en la pestaña de Desglose de dicho bien como muestra la Imagen1.

Tenga en cuenta que este importe mientras figure será tenido en cuenta en el proceso de dotación de cada ejercicio económico.

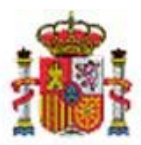

INTERVENCIÓN GENERAL DE LA ADMINISTRACIÓN DEL ESTADO

|                                                                                                    |              |                   |                 |                |               |           |               |               |                  |                                   | - indica u | i campo obliga |
|----------------------------------------------------------------------------------------------------|--------------|-------------------|-----------------|----------------|---------------|-----------|---------------|---------------|------------------|-----------------------------------|------------|----------------|
| Órgano gestor**** ÓRGANO GESTOR DE PRUEBAS PARA GDIUnidad tramitadora**** UNIDAD TRAMITADORA DE PRUEBAS PARA FORMACIÓN EN GDICódigo del bien19952600-AA-1292-XLDescripciónACONDICIONADOR DE AIRE AUTONOMOCódigo antiguo SOROLLA2003000250000003236Naturaleza2600 - Mobiliario de oficina |              |                   |                 |                |               |           |               | Estado Alta   |                  |                                   |            |                |
| enerales                                                                                                    | Ubicación    | Desglose de valor | es Descriptivos | Seguimiento    | Seguros       | Gastos    | Observaciones | Imágenes      |                  |                                   |            |                |
| Criterios de amortización Valores contables                                                                                                    |              |                   |                 |                |               |           |               |               |                  |                                   |            |                |
| Fecha inicio vida útil: 01/01/1995 Valor contable del bier                                                                                                    |              |                   |                 |                |               |           |               |               | ble del bien:    |                                   | 677,97€    |                |
| Amortización del bien                                                                                                    |              |                   |                 |                |               |           |               | ón del bien:  |                  | 610,25€                           |            |                |
| Años de vida útil: 20 Valor residual:                                                                                                    |              |                   |                 |                |               |           |               | lor residual: |                  | 0,00                              |            |                |
| Fecha f                                                                                                    | n vida útil: |                   |                 |                |               |           |               | Valor         | pendient         | e amortizar:                      |            | 406,60 €       |
| Situació                                                                                                    | n jurídica   | 01 - Bienes pa    | trimoniales     |                |               |           | •             | Valor         | contable         | e sit. jurídica:                  |            | 677,97€        |
| Amortiz                                                                                                    | ación        | Usuario           |                 |                |               |           | •             |               | Valor            | amortización<br>sit. jurídica:    |            | 610,25€        |
|                                                                                                    |              |                   |                 |                |               |           |               | Valo          | or pendie<br>por | nte amortizar<br>r sit. jurídica: |            | 67,72€         |
|                                                                                                    |              |                   |                 |                |               |           |               | Imp. fijo d   | dotación<br>por  | amortización<br>r sit. jurídica:  |            |                |
|                                                                                                    |              |                   |                 | Operaci        | ones realizad | las sobre | el bien       |               |                  |                                   |            |                |
| N°                                                                                                    | Códi         | igo operación     | Fecl            | a contabilidad | De            | scripción | Oj            | peración      |                  | Anulada                           | Valor co   | ntable         |
| 1 20                                                                                                    | 030019900    | 12138             | 31/12/2002      |                |               |           | 99001 - Carga | Inicial       | N                | 0                                 |            | 677,97 €       |
|                                                                                                    |              |                   |                 |                |               |           |               |               | Valor co         | ontable total                     |            | 677,97€        |
|                                                                                                    |              |                   |                 |                |               |           |               |               |                  |                                   |            |                |
| Nº.                                                                                                    | Código ope   | ración E          | acha operación  | Descrinción    | Amortización  | del bien  | Operación     |               |                  | Anulada                           | Valor amo  | rtización      |
|                                                                                                    | couldo obc   |                   | ond operación   | Description    |               |           | operación     |               |                  | Analada                           | and and    | - CLEGOIOII    |

|   | N٥ | Código operación | Fecha operación | Descripción | Operación                                            | Anulada | Valor amortización |
|---|----|------------------|-----------------|-------------|------------------------------------------------------|---------|--------------------|
| 1 | 11 | 2012000061000001 | 31/12/2012      |             | 06100 - Amortización anual del inmovilizado Material | No      | 33,96 €            |
| 1 | 10 | 2011000061000001 | 31/12/2011      |             | 06100 - Amortización anual del inmovilizado Material | No      | 33,86 €            |
| 9 | 9  | 201000061000001  | 31/12/2010      |             | 06100 - Amortización anual del inmovilizado Material | No      | 33,86 €            |
| 8 | 3  | 2009000061000002 | 31/12/2009      |             | 06100 - Amortización anual del inmovilizado Material | No      | 33,86 €            |
| 7 | 7  | 2008000061000001 | 31/12/2008      |             | 06100 - Amortización anual del inmovilizado Material | No      | 33.95 €            |

 7
 2008000061000001
 31/12/2008
 06100 - Amortización anual

 Imagen 1. Importe fijo de dotación a la amortización por situación jurídica.

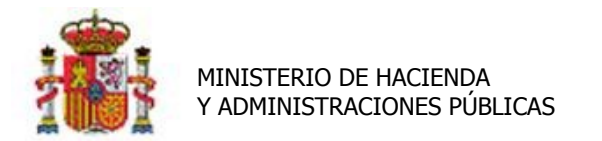

SECRETARÍA DE ESTADO DE PRESUPUESTOS Y GASTOS

INTERVENCIÓN GENERAL DE LA ADMINISTRACIÓN DEL ESTADO

## 2 Proceso de Amortización y cierre del ejercicio

Para ejecutar el proceso de Amortización diríjase a la opción de menú que muestra la imagen 2.

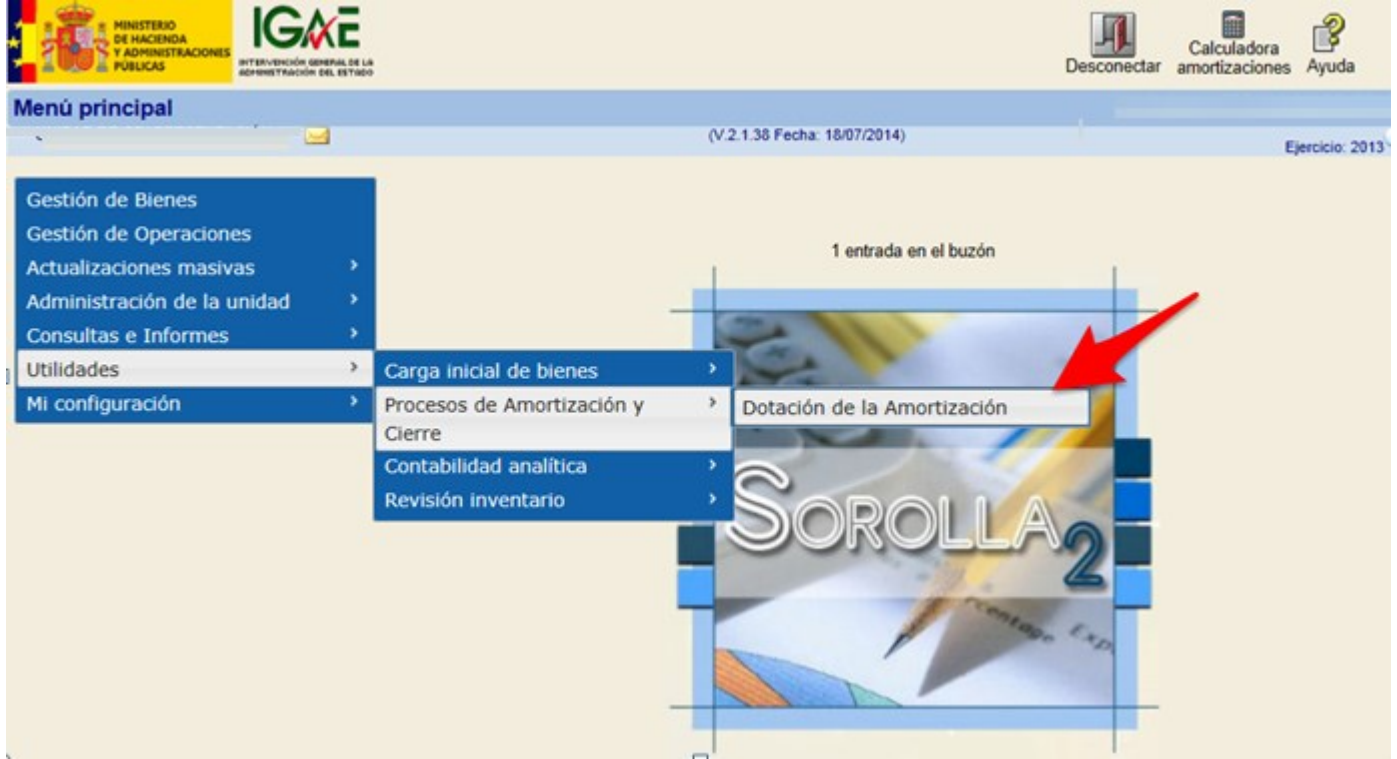

Imagen 2. Menú Utilidades-> Procesos de Amortización y Cierre-> Dotación de la Amortización

#### Accederá a siguiente pantalla (imagen 3).

| Sorolla <sub>2</sub>                                                                         |                 |                              | Ejecutar | A Inicio | <b>Ryuda</b>    |
|----------------------------------------------------------------------------------------------|-----------------|------------------------------|----------|----------|-----------------|
| Dotación de la Amortización                                                                  |                 |                              |          |          |                 |
|                                                                                              | 3               | (V.2.1.38 Fecha: 18/07/2014) |          | Eje      | ercicio: 2013 🗘 |
| Unidad responsable<br>Provisional *<br>Definitiva *<br>Fecha de comienzo *<br>Fecha de fin * | C<br>01/01/2013 | ×                            |          |          |                 |

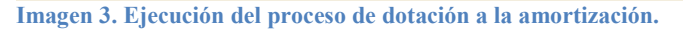

Si la Unidad Responsable (UR) forma parte de la estructura organizativa de su centro, existe la posibilidad de que cada UR ejecute el proceso de dotación a la amortización de forma individual o bien un administrador en servicios centrales, ejecute dicho proceso de forma global para toda la Unidad

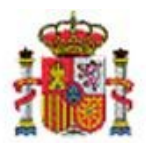

INTERVENCIÓN GENERAL DE LA ADMINISTRACIÓN DEL ESTADO

Tramitadora. Téngase en cuenta que la forma habitual de proceder es realizar un único cierre global. Excepcionalmente y por motivos organizativos debería realizar el proceso por UR.

Si su organismo no está estructurado en Unidades Responsables, ejecute el proceso de forma global, es decir dejando en blanco el combo de UR.

El proceso puede ejecutarse de forma **"Provisional"**, cuántas veces considere necesario. Podrá revisar el resultado consultando los informes generados a tal fin (<u>consulte apartado 3 en este mismo documento</u>) antes de dotar la amortización de forma definitiva.

Si ejecuta el proceso de forma **"Definitiva"**, el sistema calcula la dotación de la amortización correspondiente a cada uno de los bienes amortizables de forma definitiva. Una vez finalizado el proceso queda cerrado el ejercicio para el que ha dotado la amortización de forma definitiva.

Tenga en cuenta que este proceso, como su nombre indica, es **definitivo** y únicamente podrá ser eliminado con una petición desde el buzón a los administradores en la IGAE.

En ambos casos las **Fechas de comienzo y fin**, se precargan por defecto con el inicio y fin del ejercicio siguiente al último dotado. El sistema permite, según las necesidades del organismo, el cálculo trimestral, semestral y anual.

En el ejemplo que muestra la Imagen4, se ejecuta el proceso de dotación a la amortización provisional, de todos los bienes independientemente de la Unidad Responsable (en blanco) y anual, es decir el periodo comprendido entre el 01/01/2013 y el 31/12/2013. Una vez fijados los criterios debe pulse el botón **Ejecutar.** 

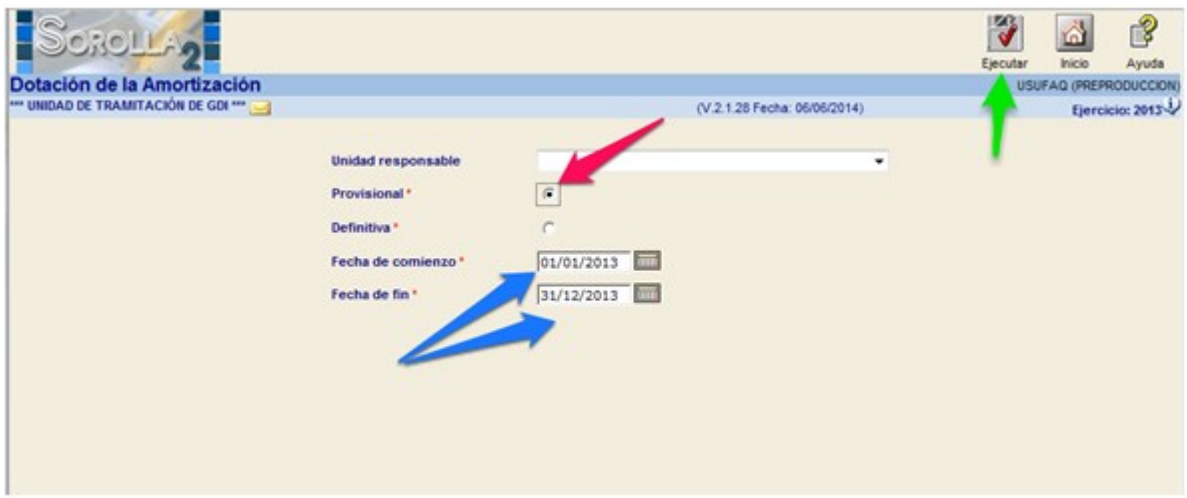

Imagen 4. Ejecución del proceso de dotación a la amortización provisional anual.

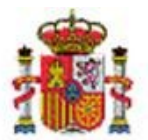

SECRETARÍA DE ESTADO DE PRESUPUESTOS Y GASTOS

INTERVENCIÓN GENERAL DE LA ADMINISTRACIÓN DEL ESTADO

En caso de existir bienes que por Naturaleza y/o situación jurídica deberían amortizar pero no se han capturado sus criterios de amortización obtendrá una relación de los mismos, Imagen5.

| S       |           | OROLLA2               |                   |                        |                       | Volver                       | Proc       | ceso Inic<br>zación                |
|---------|-----------|-----------------------|-------------------|------------------------|-----------------------|------------------------------|------------|------------------------------------|
| Dota    | ci        | ón de la Amortización |                   |                        | - 4                   | USUFAQ                       |            |                                    |
| B<br>31 | ie<br>bie | enes amortizables s   | a<br>in criterios | (V.2.1.28 Fecha: 06/06 | /2014)                |                              | * indica u | E, reicio: 201<br>in c. mpo obliga |
|         |           | Código                | Descripción       | Etiqueta Externa       | Nº bienes<br>en grupo | Situación jurídica           | Estado     | Fecha alta                         |
| 1       | 1         | 20072600-AA-0786-WD   | DESTRUCTORA       | 106662                 |                       | 01 - Bienes<br>patrimoniales | Alta       | 12/06/2007                         |
| 2       | 2         | 20082600-AA-0772-UW   | TELEFAX           | 114406                 |                       | 01 - Bienes<br>patrimoniales | Alta       | 01/01/2008                         |
| 3       | 3         | 20132400-AA-1295-NL   | prueba varios 4   |                        |                       | 01 - Bienes<br>patrimoniales | Alta       | 04/10/2013                         |
|         |           |                       |                   |                        |                       |                              |            |                                    |

#### Podrá capturar los criterios:

• Pulsando directamente sobre el código de bien deseado, (flecha Azul de la Imagen5), el enlace le lleva a la ficha individual del bien para capturar los criterios de amortización, en concreto en la pestaña de datos generales pulsando sobre el icono rojo que señala la Imagen 6.

| Descripción<br>Código antiguo SOROLLA<br>Naturaleza | PERCHERO<br>200900026000<br>2600 - Mobilia | 0000003<br>rio de oficina |             |                   |             |              |               |           |
|-----------------------------------------------------|--------------------------------------------|---------------------------|-------------|-------------------|-------------|--------------|---------------|-----------|
| Generales Ubicación [                               | Desglose de valores                        | Descriptivos              | Garantía    | Seguimiento       | Seguros     | Gastos       | Observaciones | Imágenes  |
| Descripción del bien *                              | PERCH                                      | ERO                       |             |                   |             |              |               |           |
| Multiplicidad *                                     | Único                                      | -                         |             |                   |             |              |               |           |
| Naturaleza *                                        | 2600                                       | - Mobiliario de o         | ficina      |                   |             |              | -             | histórico |
| Subnaturaleza *                                     | 01 - M                                     | Iobiliario de ofici       | na (Mobilia | rios, enseres y d | lemás equip | os de ofic   | ina, exc 💌    |           |
| Familia *                                           | 04 - C                                     | OMPLEMENTOS               |             |                   |             |              | -             |           |
| Subfamilia *                                        | 05 - P                                     | ERCHERO                   |             |                   |             |              | -             |           |
| Años de vida útil                                   |                                            | 20 años                   | según sub   | familia           |             |              |               |           |
| Fecha de alta en inventar                           | io * 12/03/                                | 2009                      |             |                   |             |              |               |           |
| Etiqueta externa                                    | 90037                                      | 1                         |             |                   |             |              |               |           |
| Código unidad responsal                             | ole 01                                     |                           |             |                   |             |              |               | <b>T</b>  |
|                                                     | SECRE                                      | TARIA GENERAL             | -           |                   |             |              | his           | stórico   |
| Fecha inicio responsabili                           | dad * 17/03/                               | 2009                      |             |                   |             |              |               |           |
| Fecha inicio vida útil                              | 12/03/                                     | /2009                     | Años de v   | ida útil          | Fech        | a fin vida ú | itil          | histórico |
| Panel datos generales diná                          | imicos                                     |                           |             |                   |             |              |               |           |
| Estado de conservación                              |                                            |                           |             | -                 |             |              |               |           |
| Imagan 6 Cantu                                      | e do critorios                             | do amorti                 | zoción      | noro un h         | ion on c    | onoro        | to            |           |

Imagen 6. Captura de criterios de amortización para un bien en concreto

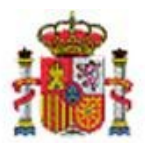

SECRETARÍA DE ESTADO DE PRESUPUESTOS Y GASTOS

INTERVENCIÓN GENERAL DE LA ADMINISTRACIÓN DEL ESTADO

O bien, pulsando el botón Exportar a Excel tendrá la posibilidad de capturar y actualizar dichos criterios de forma masiva, para todos los bienes incluidos en la relación.

Una vez haya capturado los criterios de amortización en la hoja Excel (Imagen 7) podrá actualizar dichos datos en los bienes dirigiéndose a la opción de menú Actualizaciones Masivas->Bienes, seleccionando la opción "Modificación de Criterios de Amortización".

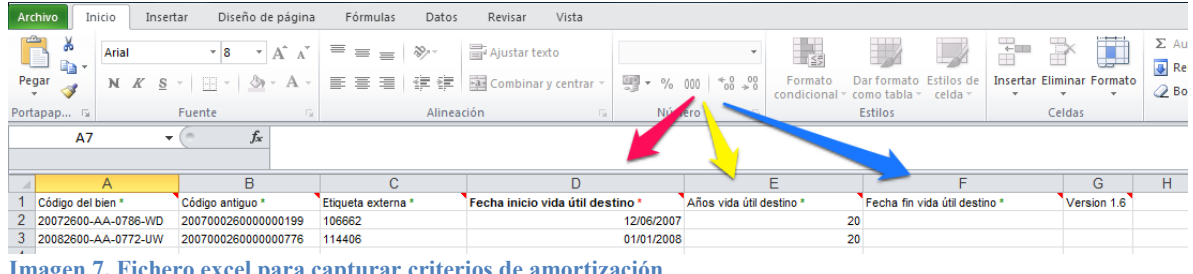

Imagen 7. Fichero excel para capturar criterios de amortización

Seleccione en el combo de Carga la opción Modificación Criterios Amortización, desde el botón Examinar, seleccione el fichero Excel con los datos rellenos del apartado anterior y pulse el botón Cargar según muestra la Imagen8.

Al finalizar la actualización de los criterios de amortización de todos los bienes, obtendrá la correspondiente notificación en su buzón con el resultado del proceso.

|                                                                                                    |       | Cargar      | Inicio        |
|----------------------------------------------------------------------------------------------------|-------|-------------|---------------|
| Gestión de Inventario - Modificaciones masivas de elementos                                                                      | USU   | FAQ REPR    | (ODUCCION)    |
| *** UNIDAD DE TRAMITACIÓN DE GDI *** 🖂 (V.2.1.28 Fecha: 06/06/2014)                                                              |       | 1 erci      | cio: 2013 😲   |
| Carga * Modificación Criterios Amortización  Seleccionar Fichero * C:\Users\DG010083\Desktop\casos uso Sorolla2\ <u>Examinar</u> | * ind | lica u camp | o obligatorio |
|                                                                                                    |       |             |               |
|                                                                                                    |       |             |               |
|                                                                                                    |       |             |               |
|                                                                                                    |       |             |               |

Imagen 8. Modificaciones masivas de elementos.

Finalmente, ejecute el Proceso de Amortización. El sistema calcula individualmente la amortización correspondiente a cada uno de los bienes.

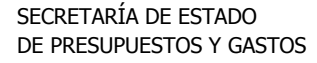

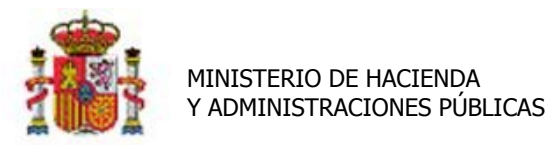

INTERVENCIÓN GENERAL DE LA ADMINISTRACIÓN DEL ESTADO

Únicamente si el proceso de dotación a la amortización se ejecutó de forma **provisional**, el sistema genera apuntes provisionales en la pestaña Desglose de valores de los bienes afectados. Dichos apuntes se muestran en color rojo en el apartado Amortización del bien, como puede ver en la Imagen9. Los importes provisionales no se acumulan en los valores contables globales del bien.

En la dotación a la amortización definitiva, los apuntes son definitivos y acumulan en los valores contables del bien.

| G                                                           | Gestión de Inventario                                                                                                    | - Gestión de                                | Bienes       |               |                                                                           |             |            |               |               |           |                |                                |           |               |
|-------------------------------------------------------------|----------------------------------------------------------------------------------------------------|---------------------------------------------|--------------|---------------|---------------------------------------------------------------------------|-------------|------------|---------------|---------------|-----------|----------------|--------------------------------|-----------|---------------|
| 1                                                           |                                                                                                    |                                             |              |               |                                                                           | (V.2.       | 1.38 Fech  | a: 18/07/20   | 14)           |           |                |                                | E         | ercicio: 2013 |
|                                                             | Órgano gestor       **** ÓRGANO GESTOR PRESENTACIÓN       Estado Alta         Unidad tramitadora       **** UNIDAD DE GDI PRESENTACIÓN ****       Código del bien       20112600-AA-0180-UJ         Descripción       TRANSPALET       Código antiguo SOROLLA       201100026000000151         Naturaleza       2600 - Mobiliario de oficina       Descripción       Complete de oficina |                                             |              |               |                                                                           |             |            | * indica un c | ampo obligato |           |                |                                |           |               |
| G                                                           | Senerales Ubicación Des                                                                                                    | sglose de valores                           | Descriptivo  | s Garantía    | Seguimie                                                                  | ento S      | eguros     | Gastos        | Obser         | vaciones  | Imágen         | es                             |           |               |
|                                                             | Criterios de amortización                                                                                                    | Criterios de amortización Valores contables |              |               |                                                                           |             |            |               |               |           |                |                                |           |               |
| Fecha inicio vida útil: 01/10/2011 Valor contable del bien: |                                                                                                    |                                             |              |               |                                                                           |             |            |               |               |           |                | 1,00 €                         |           |               |
| Amortización del bien:                                      |                                                                                                    |                                             |              |               |                                                                           |             |            |               |               |           | 0,06 €         |                                |           |               |
|                                                             | Años de vida útil:                                                                                                    | 20                                          |              |               |                                                                           |             |            |               |               |           | Va             | lor residual:                  |           | 0,00          |
|                                                             | Fecha fin vida útil:                                                                                                    | Fecha fin vida útil: Valor pendiente amorti |              |               |                                                                           |             |            |               |               |           | e amortizar:   |                                | 1,00 €    |               |
|                                                             | Situación jurídica                                                                                                    | 01 - Bienes patrir                          | moniales     |               |                                                                           |             |            |               | -             | Val       | or contable    |                                | 1,00 €    |               |
|                                                             | Amortización                                                                                                    | Usuario                                     |              |               |                                                                           |             |            |               | •             |           | Valor          | amortización<br>sit. jurídica: |           | 0,06€         |
|                                                             |                                                                                                    |                                             |              |               |                                                                           |             |            |               | _             | Va        | lor pendie     | nte amortizar                  |           | 0.94 €        |
|                                                             |                                                                                                    |                                             |              |               |                                                                           |             |            |               |               | Imp. file | po<br>deteción | r sit. jurídica:               |           | 0,04 0        |
|                                                             |                                                                                                    |                                             |              |               |                                                                           |             |            |               |               | imp. nje  | po             | r sit. jurídica:               |           |               |
|                                                             |                                                                                                    |                                             |              | Ope           | raciones re                                                               | alizadas :  | sobre el t | sien          |               |           |                |                                |           |               |
|                                                             | N* Código ope                                                                                                    | eración                                     | Fecha co     | ontabilidad   | De                                                                        | scripción   | n          |               | Oper          | ación     |                | Anulada                        | Valor cor | table         |
|                                                             | 1 20110000110101                                                                                                    | 89                                          | 01/10/2011   |               | TRANSP                                                                    | ALET        | 01         | 1101 - Com    | pra de E      | lienes    |                | No                             |           | 1,00 €        |
|                                                             |                                                                                                    |                                             |              |               |                                                                           |             |            |               |               |           | Valor          | contable total                 |           | 1,00 €        |
|                                                             |                                                                                                    |                                             |              |               | America                                                                   | and for day | 1 bine     |               |               |           |                |                                |           |               |
|                                                             | N! Códino operac                                                                                                    | ión Fec                                     | ha operación | Descrip       | Amortiz                                                                   | acion del   | n bien     | 00            | eración       |           |                | Anulada                        | Valor an  | sión          |
|                                                             | 3 201300006100000                                                                                                    | 0064 31/12                                  | /2013        | Proceso amort | Proceso amortización 06100 - Amortización anual del inmovilizado Material |             |            | Sí            | Taior di      | 0.05 €    |                |                                |           |               |
|                                                             |                                                                                                    |                                             |              |               |                                                                           | -           |            |               |               |           |                |                                |           |               |

Imagen 9. Apuntes provisionales en los bienes una vez ejecutado el proceso provisional de dotación a la amortización.

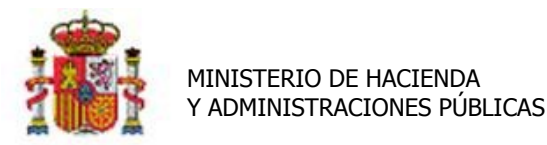

SECRETARÍA DE ESTADO DE PRESUPUESTOS Y GASTOS

INTERVENCIÓN GENERAL DE LA ADMINISTRACIÓN DEL ESTADO

Al finalizar el proceso, recibirá una notificación en su buzón con el resultado del mismo, similar al que muestra la Imagen 10.

| Soroli                  | -^2                                                                                             | Guardar                      | Volver Inic | io Ayuda          |
|-------------------------|-------------------------------------------------------------------------------------------------|------------------------------|-------------|-------------------|
| Buzón                   |                                                                                                 |                              | USUFAQ (FOR | MACIONYPRUEBAS)   |
| *** UT DE GDI PARA FORM | IACIÓN *** 🖂 (V.2.1.23 Fecha: 09/05/2014)                                                       |                              |             | Ejercicio: 2013 🌻 |
| Cos enlaces a fich      | teros recibidos en su buzón estarán disponibles un máximo de 30 días desde la fecha de entrega. |                              |             |                   |
| Fecha                   | Descripción                                                                                     |                              | Leído       | Borrar            |
| 20/05/2014 09:51:27     | PROCESO AMORTIZACIÓN EJECUTADO CORRECTAMENTE - 01/01/2013 - 31/12/2013. Se han generado 53/     | 8 amortizaciones de usuario. |             |                   |
|                         |                                                                                                 |                              |             |                   |
|                         |                                                                                                 |                              |             |                   |
|                         |                                                                                                 |                              |             |                   |
|                         |                                                                                                 |                              |             |                   |
| Imagen 10. Noti         | ficación en el buzón al finalizar el proceso de dotación a la amo                               | ortización.                  |             |                   |

## 3 Informes resultado del proceso de dotación a la amortización

Para consultar el resultado del proceso de dotación a la amortización, diríjase a la opción de menú Consultas e Informes->Informes amortización.

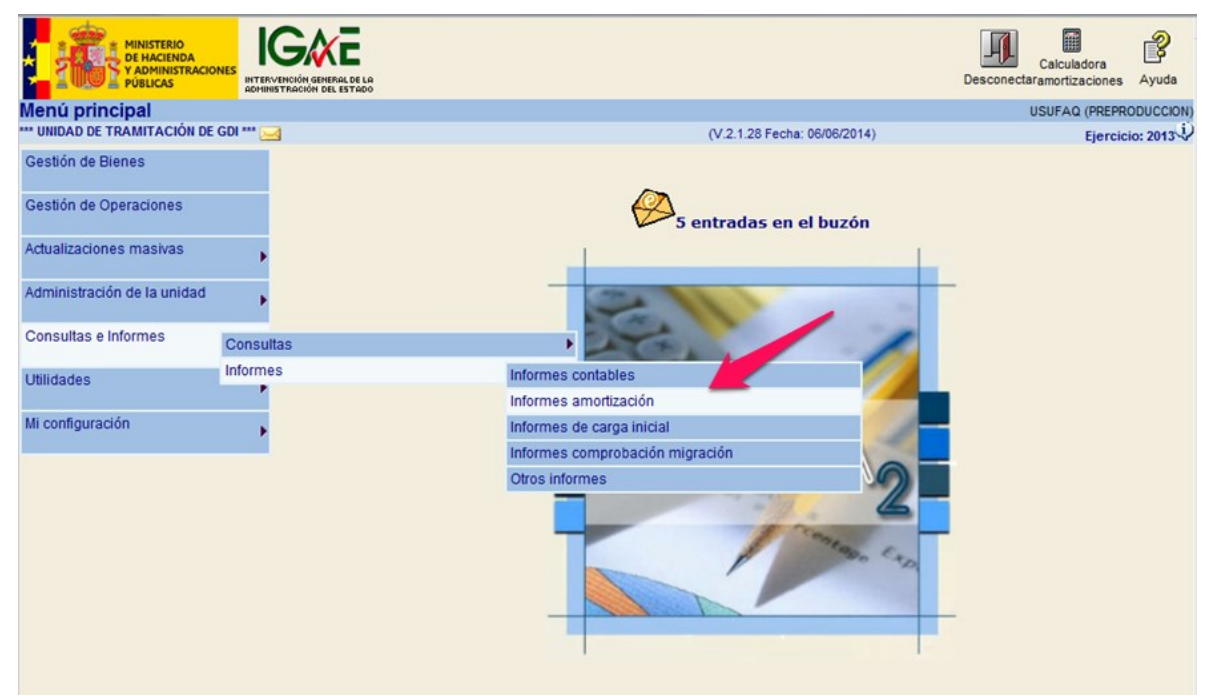

Imagen 11. Consultas e Informes->Informes->Informes amortización

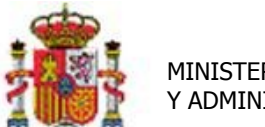

SECRETARÍA DE ESTADO DE PRESUPUESTOS Y GASTOS

INTERVENCIÓN GENERAL DE LA ADMINISTRACIÓN DEL ESTADO

Accederá a la pantalla que muestra la Imagen12. Seleccione el tipo de informe y el periodo para el que desea obtener el informe.

En el ejemplo

- o Informe: "Informe amortización resumido por cuenta"
- Dotaciones de amortización: "01/01/2013 31/12/2013"
- Órgano gestor: Se muestra el órgano gestor al que pertenece la Unidad de Tramitación por defecto.
- Unidad responsable: existe la posibilidad de pedir el informe por Unidad responsable.
- Situación Jurídica: existe la posibilidad de pedir el informe por situación jurídica. "01 Bienes patrimoniales"

| SOROLLA2                                                                                                    |                 |                                                                                                    |                         | Exportar a<br>PDF | Exportar a<br>Excel | Inicio    | Ayuda      |
|----------------------------------------------------------------------------------------------------|-----------------|----------------------------------------------------------------------------------------------------|-------------------------|-------------------|---------------------|-----------|------------|
| ntormes amortización                                                                                             |                 |                                                                                                    |                         |                   | USU                 | FAQ (PREP | RODUCCION) |
| ** UNIDAD DE TRAMITACIÓN DE GDI *** 🔄                                                                            |                 | (V.2.                                                                                                    | 1.28 Fecha: 06/06/2014) |                   |                     | Ejerci    | cio: 2013  |
| Informe *<br>Dotaciones de amortización *<br>Fitros<br>Órgano gestor<br>Unidad responsable<br>Situación jurídica | *** ÓRGANO GEST | Informe amortización resum<br>01/01/2005 - 31/12/2005<br>01/01/2006 - 31/12/2006<br>01/01/2007 - 31/12/2009<br>01/01/2019 - 31/12/2011<br>01/01/2012 - 31/12/2012<br>niales | ido por cuenta 💌        | ·                 | Ø                   |           |            |

Imagen 12. Selección de datos para los informes de dotación a la amortización.

Puede obtener los informes en formato PDF o en formato Excel pulsando respectivamente los botones **Exportar a PDF ó Exportar a Excel**, como muestra la Imagen13.

| Sorolla2                                  |                                            | Exportar a<br>PDF | Exportar a<br>Excel | A lnicio | <b>P</b><br>Ayuda |
|-------------------------------------------|--------------------------------------------|-------------------|---------------------|----------|-------------------|
| nformes amortización                      |                                            |                   | USUF                | AQ (PREP | RODUCCION)        |
| ** UNIDAD DE TRAMITACIÓN DE GDI *** 🖂     | (V.2.1.28 Fecha: 06/06/2014)               |                   | 1                   | Ejerc    | cio: 2013 😲       |
| Informe *<br>Dotaciones de amortización * | Informe amortización resumido por cuenta 💌 |                   | /                   |          |                   |
| Fitros                                    |                                            |                   |                     |          |                   |
| Órgano gestor                             | *** ÓRGANO GESTOR DE CAJA ***              |                   |                     |          |                   |
|                                           |                                            |                   |                     |          |                   |
| Unidad responsable                        |                                            |                   |                     |          |                   |
|                                           |                                            |                   |                     |          |                   |
| Situación jurídica                        | 01 - Bienes patrimoniales 🔹                |                   |                     |          |                   |
|                                           |                                            |                   |                     |          |                   |
| Imagen                                    | 13. Informes de dotación a la amortizació  | n                 |                     |          |                   |

C/ NÚÑEZ DE BALBOA, 114, 2ª planta 28006 MADRID TEL (91) 583 97 24

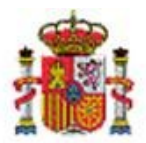

INTERVENCIÓN GENERAL DE LA ADMINISTRACIÓN DEL ESTADO

En la Imagen 14, puede ver un ejemplo del informe en formato pdf, resumido por cuenta y por situación jurídica.

Tenga en cuenta que los datos resumen de este informe no son únicamente los obtenidos como consecuencia de los cálculos efectuados en el proceso de amortización, abarcan todo la información que necesitan los departamentos de contabilidad para poder ver los movimientos contables efectuados durante todo el ejercicio.

| *                                                    | MNISTERIO CURSO INFORME DE AMORTIZACIÓN ANUAL RESUMIDO POR CUENTA |                                               |                                                    |                            |                              |                                            |                             |                                       |                                                                             |                                                   |  |
|------------------------------------------------------|-------------------------------------------------------------------|-----------------------------------------------|----------------------------------------------------|----------------------------|------------------------------|--------------------------------------------|-----------------------------|---------------------------------------|-----------------------------------------------------------------------------|---------------------------------------------------|--|
| Unidad tramitadora: "" UNICAD DE GDI PRESENTACION "" |                                                                   |                                               |                                                    |                            |                              |                                            |                             |                                       |                                                                             |                                                   |  |
| Fecha Inicio: 0101                                   | 2013                                                              |                                               | Fecha fin: 31/12/2                                 | Pecha fin: 31/220013       |                              |                                            |                             |                                       |                                                                             |                                                   |  |
| Sifuación jurktica: 01 - Bienes patrimoniales        |                                                                   |                                               |                                                    |                            |                              |                                            |                             |                                       |                                                                             |                                                   |  |
| Cuenta                                               | Valor Inicial                                                     | Incrementos oper.<br>presupuestarias          | incrementos por<br>carga inicial                   | Otros incrementos          | Dotación<br>operaciones baja | Disminución por<br>operaciones de baja     | Rectificación<br>de valores | Amortización<br>del proceso           | Variación de la<br>valoración ejercicio                                     | Total fin de proceso                              |  |
| 214                                                  | 21,004                                                            | 900.0                                         | 0.000                                              | 900.0                      |                              | 0.004                                      |                             |                                       | 0.004                                                                       | 21.004                                            |  |
| 2514                                                 | 21,004                                                            |                                               | 0,000                                              |                            | 0.000                        | 0,000                                      | 0.004                       | 900.0                                 | 0.004                                                                       | 21,000                                            |  |
| 6814                                                 |                                                                   |                                               |                                                    |                            | 0,000                        |                                            |                             | 0,000                                 | 0,004                                                                       |                                                   |  |
| 120                                                  |                                                                   |                                               |                                                    |                            |                              |                                            | 0.006                       |                                       | 900,0                                                                       |                                                   |  |
|                                                      |                                                                   |                                               |                                                    |                            | Datatita                     | Dismituritie por                           | Rectification               | Amorfización                          |                                                                             |                                                   |  |
| Cuenta                                               | Valor Inicial                                                     | presupuestarias                               | carga Inicial                                      | Otros incrementos          | operaciones baja             | operaciones de baja                        | de valores                  | del proceso                           | valoración ejercicio                                                        | Total fin de proceso                              |  |
| Cuenta<br>216                                        | Valor Inicial<br>547.587,20K                                      | Incrementos oper.<br>presupuestarias<br>7,008 | carga Inicial<br>0.00K                             | Otros Incrementos          | operaciones baja             | operaciones de baja<br>-11,000             | de valores                  | del proceso                           | valoración ejercicio<br>-4.000                                              | Total fin de proceso<br>147.583.20K               |  |
| 216<br>2816                                          | Valor Inicial<br>547.587,208<br>20.802,898                        | Incrementos oper.<br>presupuestartas<br>7,004 | incrementos por<br>carga Inicial<br>0,504<br>0,504 | Otros incrementos          | operaciones baja             | operaciones de baja<br>-11,000<br>-10,116  | de valores<br>0.00f         | del proceso<br>7.445.22€              | valoración de la<br>valoración ejercicio<br>-4.008<br>7.438.128             | Total fin de proceso<br>147.553,208<br>28.241,008 |  |
| 216<br>2816<br>6816                                  | Valor Inicial<br>547,587,208<br>20,802,898                        | Incrementos oper.<br>presupuestarias<br>7,008 | carga Inicial<br>0,000<br>0.000                    | Otros Incrementos<br>0,00K | operaciones baja             | operactiones de baja<br>-11,008<br>-10,116 | de valores<br>0.00f         | del proceso<br>7.448.22€<br>7.448.22€ | valoración de la<br>valoración ejercicio<br>4,008<br>7,438,128<br>7,448,238 | Total fin de proceso<br>147.583.200<br>28.241.000 |  |

Imagen 14. Informe Amortización Anual Resumida por Cuenta.